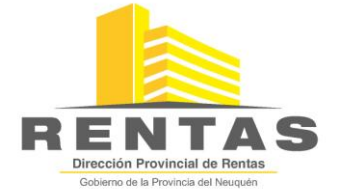

SISTEMA INTEGRADO DE LIQUIDACION TRIBUTARIA

SILT WEB - Versión 2.2 Contribuyentes Directos del Impuesto sobre los Ingresos Brutos

# Manual de Descarga, instalación y resguardo de datos

| Indi | Ce                                                               | 1 |
|------|------------------------------------------------------------------|---|
| 1    | Requisitos informáticos mínimos:                                 | 2 |
| 2    | Descarga del instalador desde la web                             | 2 |
| 3    | Instalación del Software Domiciliario de Liquidación Tributaria  | 5 |
| 4    | Backup de base de datos (resguardo de los datos) y recuperación: | 8 |
| 4.2  | Resguardo de los datos:                                          | 8 |
| 4.2  | Recuperación de datos resguardados:                              | 9 |

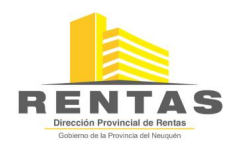

- **1 R**EQUISITOS INFORMÁTICOS MÍNIMOS:
  - Computadora PC PENTIUM III 500MHZ, 128 MEM RAM
  - Monitor VGA o superior
  - Disco Rígido con 100 MB libres
  - Impresora chorro de tinta o laser de cualquier tipo
  - Sistema Operativo Windows 2000 o XP SP3 o Vista SP2 o Seven
  - Soporta Instalación en configuraciones de red
  - Se recomienda conexión a Internet
- 2 DESCARGA DESDE LA PÁGINA WEB DEL SOFTWARE DOMICILIARIO DE LIQUIDACIÓN TRIBUTARIA.
  - 1. Ingrese al Sitio Web de la DPR <u>www.dprneuquen.gov.ar</u>.

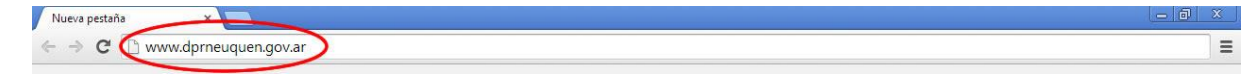

2. Haga click en Submenú de Aplicativos del Menú de Ingresos Brutos.

| Ingresos Brutos | ×                                            |                                        |                                              | - @ × |
|-----------------|----------------------------------------------|----------------------------------------|----------------------------------------------|-------|
| ← ⇒ C 🗋 w       | ww.dprneuquen.gov.ar/index.php?optic         | on=com_content&view=section&layout=blo | g&id=9&Itemid=122                            | \$    |
| 1               | MINISTERIO<br>DEECONOMIA<br>Y OBRAS PUBLICAS | Dir                                    | ección Provincial de Rentas                  |       |
|                 |                                              |                                        |                                              |       |
|                 | Estas en: Inicio 👘 Ingresos Brutos           |                                        | buscar QBUSCAR                               |       |
|                 | MENO                                         |                                        | <b>A</b>                                     |       |
|                 | ▶ Inicio Sesión                              | INFORMACIÓN GENERAL IIBB               |                                              |       |
|                 | Novedades                                    | ▶<br>Tramites                          | Constancia de Inscripción                    |       |
|                 | Ingresos Brutos                              | Vencimientos                           | Constancia de Exención/Gravabilidad 0%       |       |
|                 | ► Inmoonano                                  | ▶ Aplicativos                          | ► Consulta Libre de Deuda                    |       |
|                 | > Sellos                                     | Nomenclador de Actividades             | Consulta de Agente de Retención y Percepción |       |
|                 | Acerca de la Clave WEB                       | ► Intereses                            | Presentación de DDJJ Mensual CD03            |       |
|                 | Calculo de Intereses                         |                                        | Presentación de DDJJ Anual CD02              |       |
|                 | Iramites Generales                           |                                        |                                              |       |

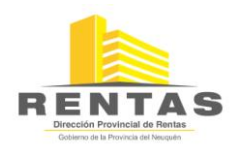

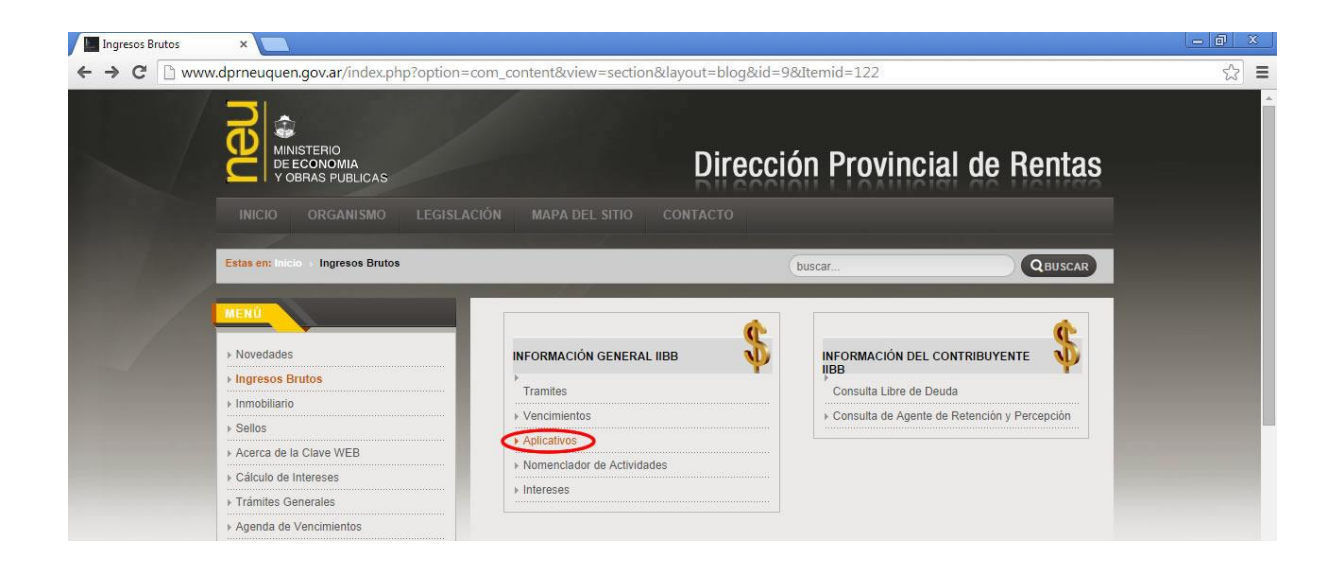

3. Click en "SILTWEB(3)"

| r ingresos brutos                                     | Tramites                                                                                                    | Consulta Libre de Deuda                      |
|-------------------------------------------------------|----------------------------------------------------------------------------------------------------|----------------------------------------------|
| ► Inmobiliario                                        | Vencimientos                                                                                                    | Consulta de Agente de Retención y Percención |
| ▶ Sellos                                              | Aplicativos                                                                                                    |                                              |
| Acerca de la Clave WEB                                | Mamanaladar da Astividadas                                                                                                    |                                              |
| ▶ Cálculo de Intereses                                | Nomenciador de Actividades                                                                                                    |                                              |
| ▶ Trámites Generales                                  | ► Intereses                                                                                                    |                                              |
| ▶ Agenda de Vencimientos                              |                                                                                                    |                                              |
| ▶ Preguntas Frecuentes                                |                                                                                                    | 12 22 X22                                    |
| ▶ Cultura Tributaria                                  |                                                                                                    | Aplicativos                                  |
| ▶ Vídeo de Información                                |                                                                                                    |                                              |
|                                                       | Aplicativos                                                                                                    | 0                                            |
| en el campo usuario, sin guiones ni<br>barra.         | DESDE YA MUCHAS GRACIAS.                                                                                                    |                                              |
| Pago del Impuesto sobre<br>Incresos Brutos DIRECTO: F | Los archivos más descargados e<br>Manual de Usuario (Aplicativos/SIARQUEN)<br>Archivo 2 Parte I (Aplicativos/SIARQUEN)<br>Archivo 2 Parte Inicial (Aplicativos/SIARQUEN)<br>Archivo 2 Parte Inicial (Aplicativos/SIARQUEN)<br>Archivo 2 Parte III (Aplicativos/SIARQUEN)<br>Archivo 2 Parte III (Aplicativos/SIARQUEN) | en esta sección.<br>ग                        |

4. Seleccione cualquiera de las dos opciones de descarga "SILT WEB 2.2.0 Para 32 bits" o "SILT WEB 2.2.0 Para 64 bits".

**NOTA:** Antes de proceder con la descarga debe verificar que arquitectura (32 o 64 bits) y que versión de WINDOWS tiene instalado en su PC (Xp, Vista,Seven,8, etc). Si desconoce estos datos consulte con su técnico de confianza.

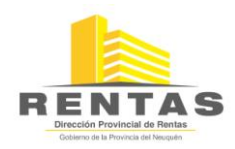

### **IMPORTANTE:** Lo más usual, es que las computadoras tengan instalado Windows de 32 bits.

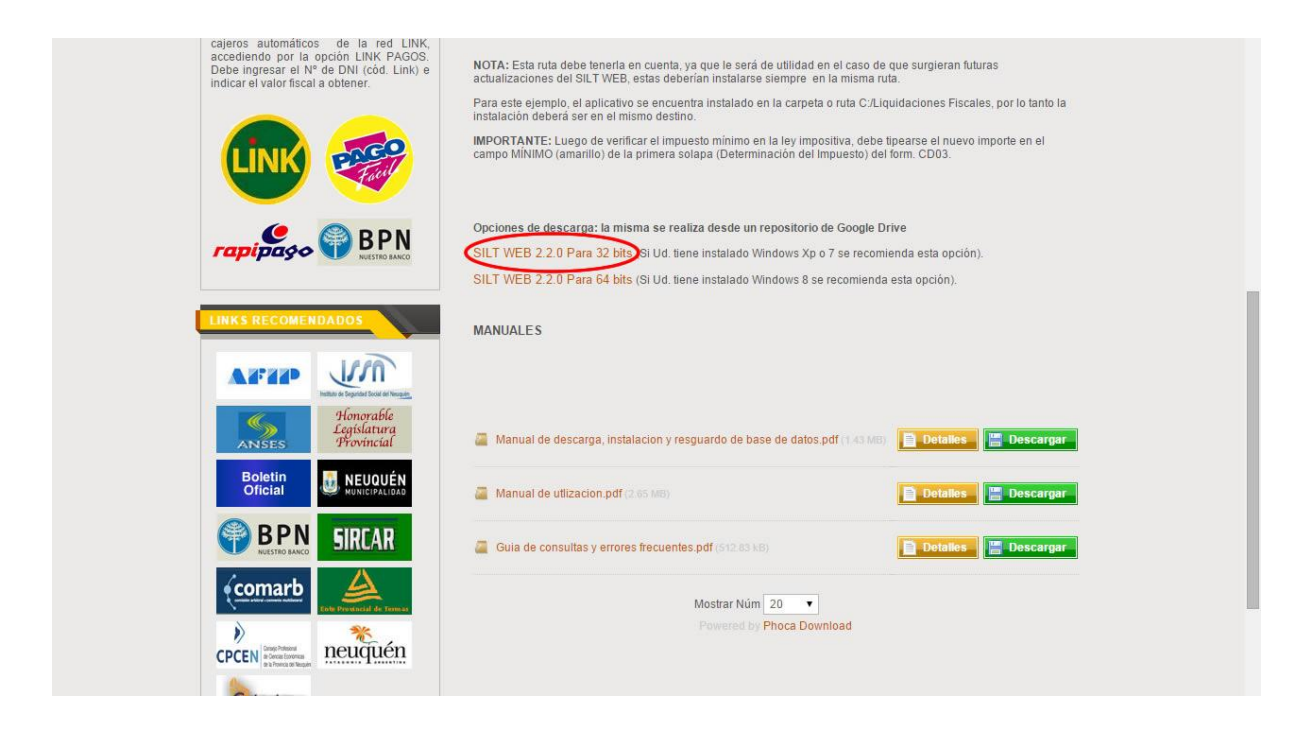

### Al hacer click en el link mostrará la siguiente pantalla

| setup-32bits_26-02-2015.exe | <u>+</u> :                             | Iniciar sesión |
|-----------------------------|----------------------------------------|----------------|
|                             |                                        |                |
|                             |                                        |                |
|                             |                                        |                |
|                             |                                        |                |
|                             |                                        |                |
|                             |                                        |                |
|                             |                                        |                |
|                             | No hay ninguna vista previa disponible |                |
|                             | Lescargar                              |                |
|                             |                                        |                |
|                             |                                        |                |
|                             |                                        |                |
|                             |                                        |                |
|                             |                                        |                |

Luego debe hacer click en "Descargar".

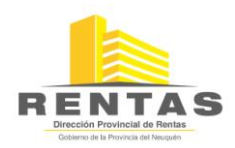

5. En este ejemplo observe que la descarga la va a realizar en el escritorio. Ud. elija la ruta que desee.

**NOTA:** Si no le aparece esta ventana, busque su archivo ya descargado dentro de la carpeta "Descargas (downloads)".

| 🗲 🗢 🗮 Escrito                                     | orio 🕨               |                                              | 👻 🍫 🛛 Buscar Escritorio |         | ۶  |
|---------------------------------------------------|----------------------|----------------------------------------------|-------------------------|---------|----|
| Organizar 👻 Nu                                    | ieva carpeta         |                                              |                         |         | 0  |
| 🖌 🙀 Favoritos                                     |                      | Bibliotecas<br>Carpeta de sistema            |                         |         |    |
| Escritorio                                        | , E                  | dpr<br>Carpeta de sistema                    |                         |         |    |
| I 🧊 Bibliotecas<br>▷ 📑 Documentos<br>▷ 📰 Imágenes |                      | Equipo<br>Carpeta de sistema                 |                         |         |    |
| ▷ 🎝 Música<br>▷ 🛃 Vídeos                          |                      | Red<br>Carpeta de sistema                    |                         |         |    |
| Equipo                                            |                      | Adobe Reader XI<br>Acceso directo<br>1,94 KB |                         |         |    |
| Nombre:                                           | setup-32bits_26-02-2 | 015.exe                                      |                         |         | 8  |
| Tipo:                                             | Application          |                                              |                         |         |    |
| <ul> <li>Ocultar carpetas</li> </ul>              |                      |                                              | Guardar                 | Cancela | ar |

- **3** INSTALACIÓN DEL SOFTWARE DOMICILIARIO DE LIQUIDACIÓN TRIBUTARIA.
  - 1. Ya tiene descargado el archivo de instalación. Ahora proceda con la instalación. Vaya a la ruta en donde se encuentra su archivo (Punto 2 pag 4) "setup-32bits\_26-02-2015.exe" y haga doble click sobre el mismo para ejecutarlo.

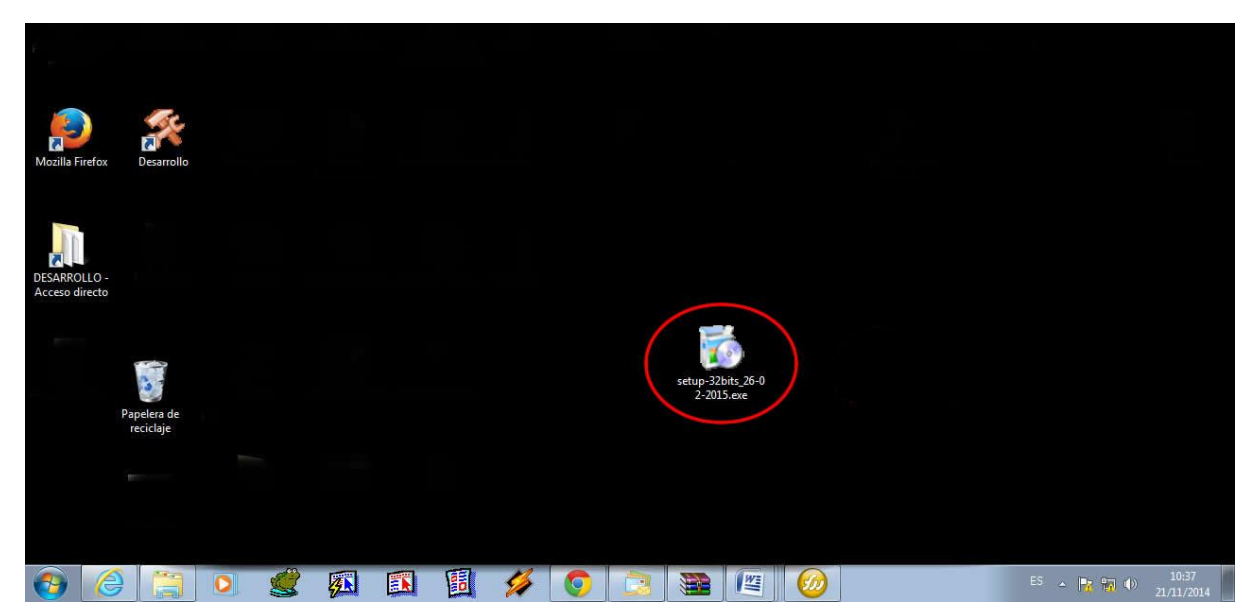

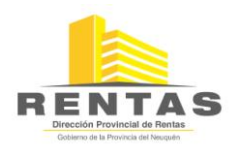

2. Al ejecutar el archivo "setup-32bits\_26-02-2015.exe", comenzara la instalación y aparecerá la siguiente pantalla:

| instalando Liquidaciones Fiscales                                                       |                                   |
|-----------------------------------------------------------------------------------------|-----------------------------------|
| arpeta de destino                                                                       |                                   |
| Seleccione la carpeta de destino donde se insta<br>Fiscales.                            | alará Liquidaciones               |
| Los archivos se instalarán en la siguiente carp                                         | oeta.                             |
| Si quiere instalar Liquidaciones Fiscales en una<br>Examinar y seleccione otra carpeta. | a carpeta diferente, haga clic en |
| Carpeta de destino                                                                      |                                   |
| C:\Liquidaciones Fiscales\                                                              | <u>E</u> xaminar                  |
| Espacio requerido: 40.27MB                                                              |                                   |
| Espacio disponible: 1012.87MB                                                           |                                   |
|                                                                                         |                                   |
| reateInstall Free                                                                       |                                   |
|                                                                                         | Siguiente > <u>C</u> ancelar      |
|                                                                                         |                                   |

3. Si presiona el botón "Examinar", se desplegará la pantalla que se observa a continuación, en la misma tendrá la opción de cambiar la ruta (carpeta) de acceso al programa en donde guardará la información generada para la instalación del Sistema o dejar la propuesta por el mismo. Nosotros sugerimos como ruta de instalación "C:\Liquidaciones Fiscales". Si usted va tiene instalada la versión anterior (2.0.1) del sistema de Liquidaciones Eiscales.

Si usted ya tiene instalada la versión anterior (2.0.1) del sistema de Liquidaciones Fiscales, deberá instalar esta nueva versión en la misma ruta.

| 🙀 Red                   | * |
|-------------------------|---|
| 🛛 🧊 Bibliotecas         |   |
| s 🧏 dpr                 |   |
| Equipo                  |   |
| Unidad de disquete (A:) | E |
| Disco local (C:)        |   |
|                         |   |
| Perflogs                |   |
| Archivos de programa    |   |
| h Heuseige              |   |

5. Al presionar Aceptar aparecerá otra vez la pantalla del punto 2.

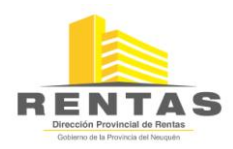

6. Presione "Siguiente", comenzará la instalación, la cual mostrará la pantalla siguiente:

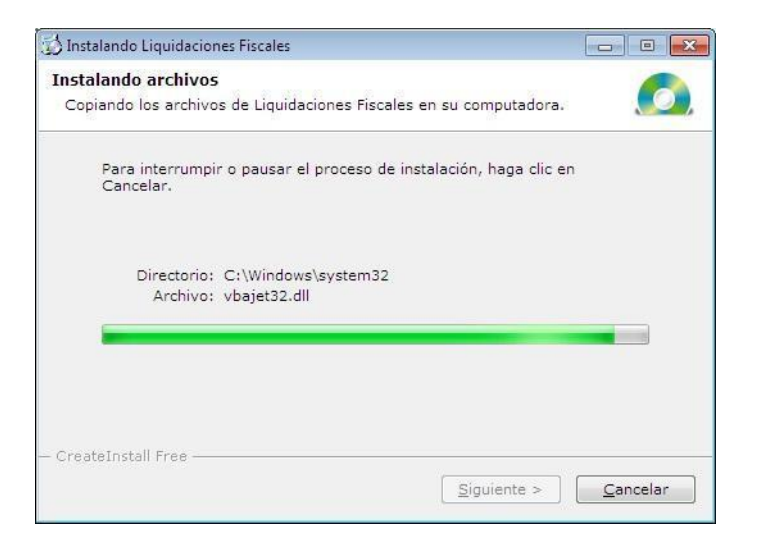

7. Cuando finalice la instalación mostrará la pantalla:

| 妨 Instalando Liqui | daciones Fiscales                       |                 |
|--------------------|-----------------------------------------|-----------------|
|                    | iLiquidaciones Fiscale<br>exitosamente! | s fue instalado |
| 6                  | Haga clic en Finalizar para completar   | la instalación. |
| C                  |                                         |                 |
|                    |                                         |                 |
| CreateInstall Fr   | e                                       | Finalizar       |

8. Para continuar presione "Finalizar", mostrará la siguiente pantalla:

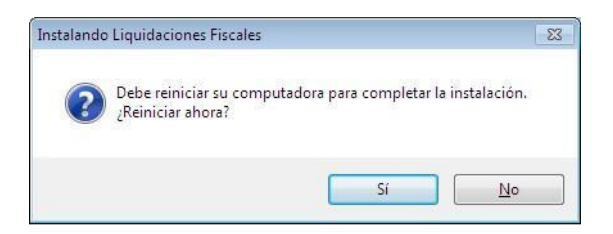

9. Deberá presionar "Si" para reiniciar el sistema. Es recomendable el reinicio para el buen funcionamiento del aplicativo.

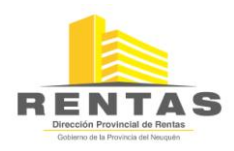

- 10. Si se consulta en el directorio de instalación, deberán encontrarse los archivos correspondientes al Programa. La Base de Datos "Impuest.mdb", solo aparecerá si usted ya tenía instalada la versión anterior del SILT, y la misma se actualizará la primera vez que ejecute el programa para permitirle seguir trabajando con la misma sin perder los datos previamente cargados. Si es la primera vez que instala el SILT, la primera vez que ejecute el programa, le generará la Base de Datos.
- 11. Los archivos en el directorio de instalación son:

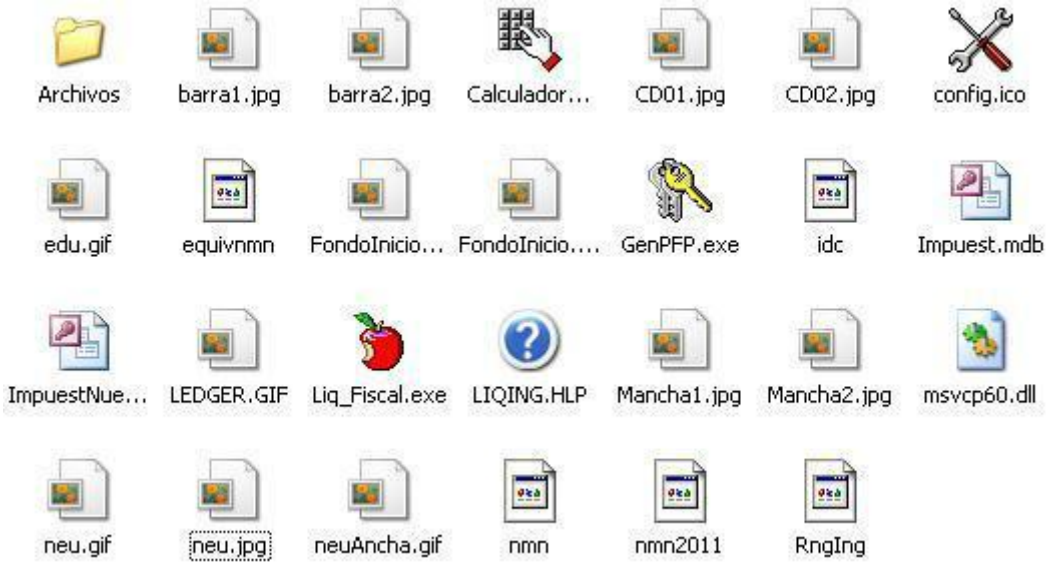

4 BACK UP DE BASE DE DATOS (RESGUARDO DE LOS DATOS):

# 4.1 Resguardo de los datos

1 Ingrese al SiltWeb y haga click en el botón "Salir".

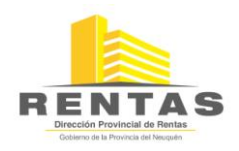

| Liquidaciones Fiscales - SIL | T WEB - Versión 2.0          | 0.1 - 13/12/2011        |                                    |                     |        |      |       |              |        |
|------------------------------|------------------------------|-------------------------|------------------------------------|---------------------|--------|------|-------|--------------|--------|
| Juan Perez                   |                              |                         |                                    |                     |        |      |       |              |        |
|                              |                              |                         |                                    |                     |        |      |       |              |        |
|                              |                              |                         |                                    |                     |        |      |       |              |        |
| _                            |                              |                         |                                    |                     |        |      |       |              |        |
|                              |                              |                         |                                    | Nick de Contribu;   | yentes |      |       | where a      |        |
|                              | Identificación<br>Juan Perez | N* Ref.<br>201111111111 | Teléfono Dorr<br>0299-4496987 Alco | nicilio<br>rita 287 |        |      |       |              |        |
|                              |                              |                         |                                    |                     |        |      |       |              |        |
|                              |                              |                         |                                    |                     |        |      |       |              |        |
|                              |                              |                         |                                    |                     |        |      |       |              |        |
|                              |                              |                         |                                    |                     |        |      |       |              |        |
|                              |                              |                         |                                    |                     |        |      |       | Alta         |        |
|                              |                              |                         |                                    |                     |        |      |       | Modificación |        |
|                              |                              |                         |                                    |                     |        |      |       |              |        |
|                              | Ingrese el contr             | ibuvente que des        | ea seleccionar en                  | la grilla           |        |      |       | Borrar       |        |
|                              | ingroot of conta             | ibayonto que des        |                                    |                     |        |      |       | Buscar       |        |
| -                            |                              |                         |                                    | ,                   |        |      |       |              |        |
|                              |                              |                         |                                    |                     |        |      |       |              |        |
|                              |                              |                         |                                    |                     |        |      |       |              |        |
|                              |                              | ER /                    |                                    |                     | *      |      | 21    |              |        |
|                              |                              |                         |                                    |                     |        |      | ° (   |              |        |
|                              |                              | <u>C</u> D 01           | <u>C</u> D03                       | <u>C</u> D 02       | ARP    | 1808 | Ayuda | Salir        |        |
|                              |                              |                         |                                    |                     |        |      |       |              |        |
|                              |                              |                         |                                    |                     |        |      |       |              |        |
|                              |                              |                         |                                    |                     |        |      |       |              |        |
|                              |                              |                         |                                    |                     |        |      |       |              |        |
| Salir del Program            | na                           |                         |                                    |                     |        |      |       |              | ଚିତ୍ତି |

2 - Haga click en el botón "Copiar en Disco Rígido"

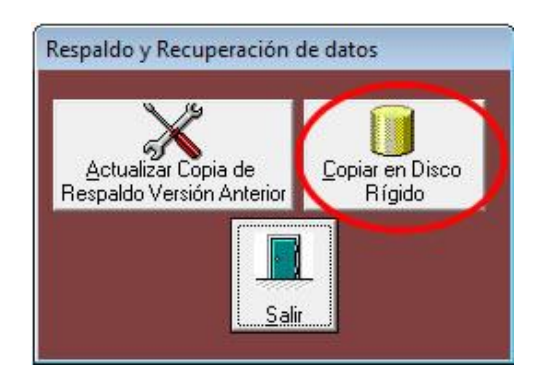

3 – Guarde su backup de la base de datos en donde usted desee (Dentro de una carpeta, pen drive, etc.) sin cambiarle el nombre que viene por defecto ("impuest.mbd").

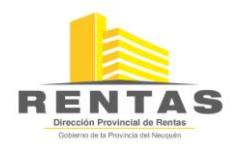

| <ul> <li>Sitios recientes</li> <li>A Musica</li> <li>Música</li> <li>Vídeos</li> </ul>                | Nombre<br>Archivos<br>barra1.jpg<br>barra2.jpg | Fecha de modifica<br>08/08/2014 10:44<br>30/07/2010 6:08 | Tipo<br>Carpeta de archive |
|----------------------------------------------------------------------------------------------------|------------------------------------------------|----------------------------------------------------------|----------------------------|
| <ul> <li>Bibliotecas</li> <li>Documentos</li> <li>Imágenes</li> <li>Música</li> <li>Vídeos</li> </ul> | Archivos<br>□ barra1.jpg<br>□ barra2.jpg       | 08/08/2014 10:44<br>30/07/2010 6:08                      | Carpeta de archiv          |
| Bibliotecas Documentos Inágenes Música Vídeos                                                         | ■ barra1.jpg<br>■ barra2.jpg                   | 30/07/2010 6:08                                          | 1.1.1.10.0                 |
| Documentos  Mágenes  Música  Vídeos                                                                   | arra2.jpg                                      |                                                          | Archivo JPG                |
| Imagenes  Música  Vídeos                                                                              | H                                              | 30/07/2010 6:08                                          | Archivo JPG                |
| Vídeos                                                                                                | 🖏 Calculadora.exe                              | 29/10/2000 17:59                                         | Aplicación                 |
| Res VICEOS                                                                                            | CD01.jpg                                       | 02/02/2010 7:57                                          | Archivo JPG                |
| i iideos                                                                                              | CD02.jpg                                       | 02/02/2010 6:18                                          | Archivo JPG                |
|                                                                                                    | 🗶 config.ico                                   | 25/07/2003 19:32                                         | Icono                      |
| Equipo                                                                                                | 🕙 Copia de seguridad de Impuest.mdb            | 21/02/2014 9:32                                          | Microsoft Office /         |
| Disco local (C:)                                                                                      | 🗿 Copia de seguridad (2) de Impuest.mdb        | 07/10/2014 9:17                                          | Microsoft Office A         |
| Onidad de DVD RW (D:) DISC(                                                                           | ctrl2004                                       | 16/10/2014 11:57                                         | Archivo                    |
| ARCHIVOS (E:)                                                                                         | S DUNZIP32.DLL                                 | 14/04/1997 9:14                                          | Extensión de la ap         |
| Sirper (\\10.10.2.211) (X:)                                                                           | S DUZOCX32.OCX                                 | 14/03/1997 11:21                                         | Control ActiveX            |
| proyecto (\\nugo\e nugo) (Y:                                                                          | S DZOCX32.OCX                                  | 18/11/1996 13:25                                         | Control ActiveX            |
| proyecto (\\gwalter\e) (Z:)                                                                           | 🗟 DZSTAT32.OCX                                 | 18/11/1996 13:24                                         | Control ActiveX            |
|                                                                                                    | 🔊 edu.gif                                      | 27/08/2009 8:48                                          | Archivo GIF                |
| - Ked                                                                                                 | equivnmn                                       | 04/02/2011 9:32                                          | Archivo                    |
| * *                                                                                                   | · · · · · · · · · · · · · · · · · · ·          |                                                          |                            |
|                                                                                                    |                                                |                                                          |                            |
| Nombre: Impuest.mdb                                                                                   |                                                |                                                          |                            |

## 4.2 Recuperación de datos resguardados:

1 Lo primero que debe hacer es verificar que el SILT Web no esté en ejecución, si es así debe salir del sistema. Luego debe conocer en que ruta se encuentra instalado. Si desconoce la misma, haga click con el botón derecho del mouse sobre el acceso directo del mismo.

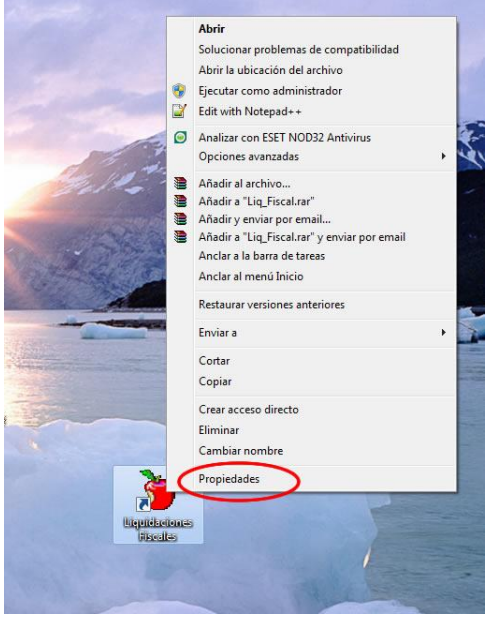

2 Elija la opción "Propiedades", ahí podrá observar dicha ruta, luego debe hacer click en

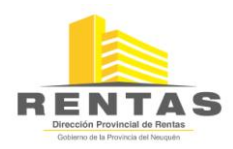

cancelar.

| Seguridad                     | Detalles                        | Versiones anteriores  |  |  |
|-------------------------------|---------------------------------|-----------------------|--|--|
| General                       | Acceso directo                  | Compatibilidad        |  |  |
| jiqui                         | daciones <mark>Fiscal</mark> es |                       |  |  |
| Tipo de destino:              | Aplicación                      |                       |  |  |
| Ubicación de<br>destino:      | Liquidaciones Fiscale           | 3                     |  |  |
| Destino:                      | "C:\Liquidaciones Fis           | cales\Liq_Fiscal.exe" |  |  |
| niciar en:                    | "C:\Liquidaciones Fis           | cales"                |  |  |
| Tecla de método<br>abreviado: | Ninguno<br>Ventana normal       |                       |  |  |
| Ejecutar:                     |                                 |                       |  |  |
| Comentario:                   |                                 |                       |  |  |
| Abrir ubicación               | Cambiar icono                   | Opciones avanzadas.   |  |  |
|                               |                                 |                       |  |  |
|                               |                                 |                       |  |  |
|                               |                                 |                       |  |  |
|                               |                                 |                       |  |  |
|                               |                                 |                       |  |  |

**NOTA**: Esta ruta debe tenerla en cuenta siempre, ya que le será de utilidad en el caso de que surgieran futuras actualizaciones del SILT WEB, ya que las mismas deberían instalarse en la misma.

3 Una vez que ya conozca la ruta de instalación diríjase a la misma mediante el Explorador de Windows (haciendo click derecho del mouse sobre el INICIO).

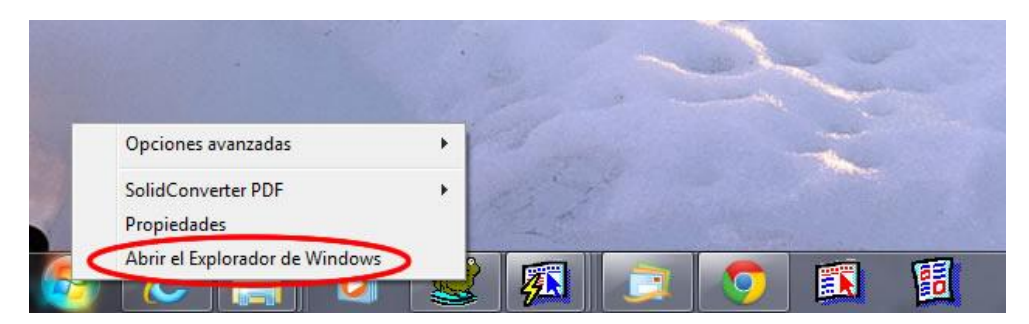

4 Dentro de esta pegue el backup realizado en el punto 4.2. Listo, luego vuelva a ingresar al sistema y podrá ver los datos del backup realizado.

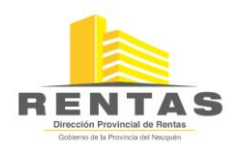

| C:\Liquidaciones Fiscales                                                                                                    |                                     |                   |                            |           | • Buscar Liquia aciones Fiscales |
|----------------------------------------------------------------------------------------------------|-------------------------------------|-------------------|----------------------------|-----------|----------------------------------|
| rchivo Edición Ver Herramientas Ayu                                                                                                    | uda                                 |                   |                            |           |                                  |
| Open PDF in Word                                                                                                    |                                     |                   |                            |           |                                  |
| Organizar 👻 Incluir en biblioteca 👻                                                                                                    | Compartir con 🔻 Grabar Nueva carpet | a                 |                            |           | III 🕶 🗖                          |
| 🔆 Favoritos                                                                                                    | Nombre                              | Fecha de modifica | Tipo                       | Tamaño    |                                  |
| 🚺 Descargas                                                                                                    | Archivos                            | 15/01/2014 5:11   | Carpeta de archivos        |           |                                  |
| 🧮 Escritorio                                                                                                    | 📓 barra1.jpg                        | 30/07/2010 10:08  | Archivo JPG                | 690 KB    |                                  |
| Sitios recientes                                                                                                    | 🔛 barra2.jpg                        | 30/07/2010 10:08  | Archivo JPG                | 33 KB     |                                  |
|                                                                                                    | Barras_Manchas.txt                  | 29/10/2002 12:52  | Documento de tex           | 6 KB      |                                  |
| 🔚 Bibliotecas                                                                                                    | Raiculadora.exe                     | 29/10/2000 21:59  | Aplicación                 | 40 KB     |                                  |
| Documentos                                                                                                    | CD01.jpg                            | 02/02/2010 11:57  | Archivo JPG                | 2 KB      |                                  |
| 🖻 🔚 Imágenes                                                                                                    | CD02.jpg                            | 02/02/2010 10:18  | Archivo JPG                | 3 KB      |                                  |
| 🛛 🌙 Música                                                                                                    | X config.ico                        | 25/07/2003 23:32  | Icono                      | 1 KB      |                                  |
| 🛛 🧮 Vídeos                                                                                                    | Ctrl2006                            | 23/09/2013 16:24  | Archivo                    | 0 KB      |                                  |
|                                                                                                    | ctrl2008                            | 23/09/2014 13:04  | Archivo                    | 0 KB      |                                  |
| 🖳 Equipo                                                                                                    | DUNZIP32.DLL                        | 14/04/1997 13:14  | Extensión de la apl        | 95 KB     |                                  |
| 🖌 🚢 Disco local (C:)                                                                                                    | DUZOCX32.0CX                        | 14/03/1997 15:21  | Control ActiveX            | 69 KB     |                                  |
| 710 b042 multilanguage                                                                                                    | DZOCX32.OCX                         | 18/11/1996 17:25  | Control ActiveX            | 72 KB     |                                  |
| Archivos de programa                                                                                                    | DZSTAT32.0CX                        | 18/11/1996 17:24  | Control ActiveX            | 42 KB     |                                  |
| De CodeSite                                                                                                    | adu.aif                             | 27/08/2009 12:48  | Archivo GIF                | 90 KB     |                                  |
| > 📕 desencriptado                                                                                                    | equivnmn                            | 02/05/2012 9:26   | Archivo                    | 40 KB     |                                  |
| encriptado                                                                                                    | equivnmn-2011                       | 04/02/2011 13:32  | Archivo                    | 20 KB     |                                  |
| epdy software                                                                                                    | equivnmp2013                        | 23/09/2013 16:20  | Archivo                    | 60 KB     |                                  |
| > Intel                                                                                                    | equivnmn2014                        | 29/01/2014 15:11  | Archivo                    | 80 KB     |                                  |
| Liquidaciones Eiscales                                                                                                    | Equilibricity in a                  | 08/02/2010 10:44  | Archivo IRG                | 70 KB     |                                  |
| P Antinous                                                                                                    | EondoInicio ppg                     | 30/10/2009 13:46  | Macromedia Fire            | 238 KB    |                                  |
| MSOCache                                                                                                    | GenPEP eve                          | 03/10/2002 14:03  | Anlicación                 | 52 KB     |                                  |
| ORANT                                                                                                    | Dide                                | 16/03/2010 13:36  | Archivo                    | 121 KB    |                                  |
| Perflogs                                                                                                    | Impuest mdh                         | 23/00/2014 14-37  | Microsoft Office A         | 40.162 KB |                                  |
| ProgramData                                                                                                    | ImpuestNueva mdb                    | 10/03/2011 0-10   | Microsoft Office A         | 15 364 KB |                                  |
| Spacekace                                                                                                    |                                     | 04/02/1009 22:11  | Archivo GIE                | 2 / P     |                                  |
| b hemp                                                                                                    |                                     | 10/00/2014 12:52  | Antinvo da                 | 4 126 KB  |                                  |
| b Ilsuarios                                                                                                    | Links dbs                           | 06/10/2002 17:12  | Application<br>Application | 4.130 KB  |                                  |
| Vinamp                                                                                                    |                                     | 06/10/2002 17:12  | Archivo Drip               | 1 106 KD  |                                  |
| > Windows                                                                                                    |                                     | 00/10/2002 17:12  | Archivo de Ayuda           | 1.100 KB  |                                  |
| r and the second second s |                                     | 00/10/2002 17:12  | Archivo mpj                | 0 KD      |                                  |
|                                                                                                    |                                     | 00/10/2002 17:12  | Archivo PUL                | 80 KB     |                                  |
|                                                                                                    |                                     | 09/01/2014 9:37   | Archivo PDIVI              | 20 KB     |                                  |
|                                                                                                    | Manchal.jpg                         | 00/11/2010 17:37  | Archivo JPG                | 23 KB     |                                  |
|                                                                                                    | Mancha2.jpg                         | 07/01/2011 10:48  | Archivo JPG                | 44 KB     |                                  |
|                                                                                                    | MSAdoFunction.dll                   | 13/10/2002 14:16  | Extensión de la apl        | 144 KB    |                                  |
|                                                                                                    | MsExFunction.dll                    | 16/01/2003 14:51  | Extensión de la apl        | 168 KB    |                                  |
| Ed alamantas                                                                                                    | 🔊 neu aif                           | 13/10/2009 13:18  | Archivo GIF                | 5.KR      |                                  |
| 34 elementos                                                                                                    |                                     |                   |                            |           |                                  |